## Svona stofnar þú aðgang í Sportabler

Fyrir iðkendur og foreldra.

Ferð inná <u>www.sportabler.com</u> og velur **Innskrá**.

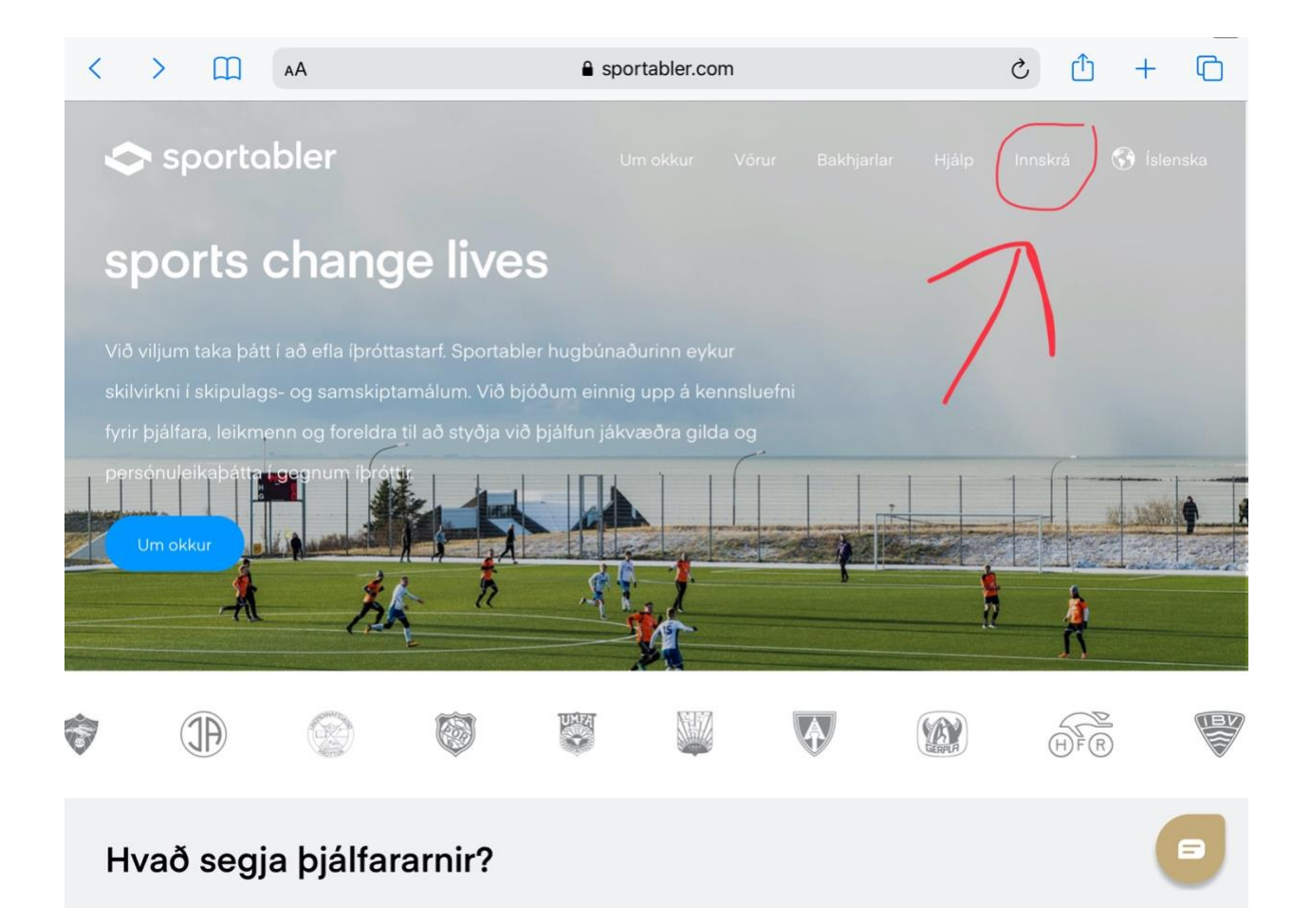

## Á innskráningarsíðunni stofnarðu aðgang:

Netfang

Lykilorð.

Þegar það er komið er smellt á: Skráning í flokk með kóða.

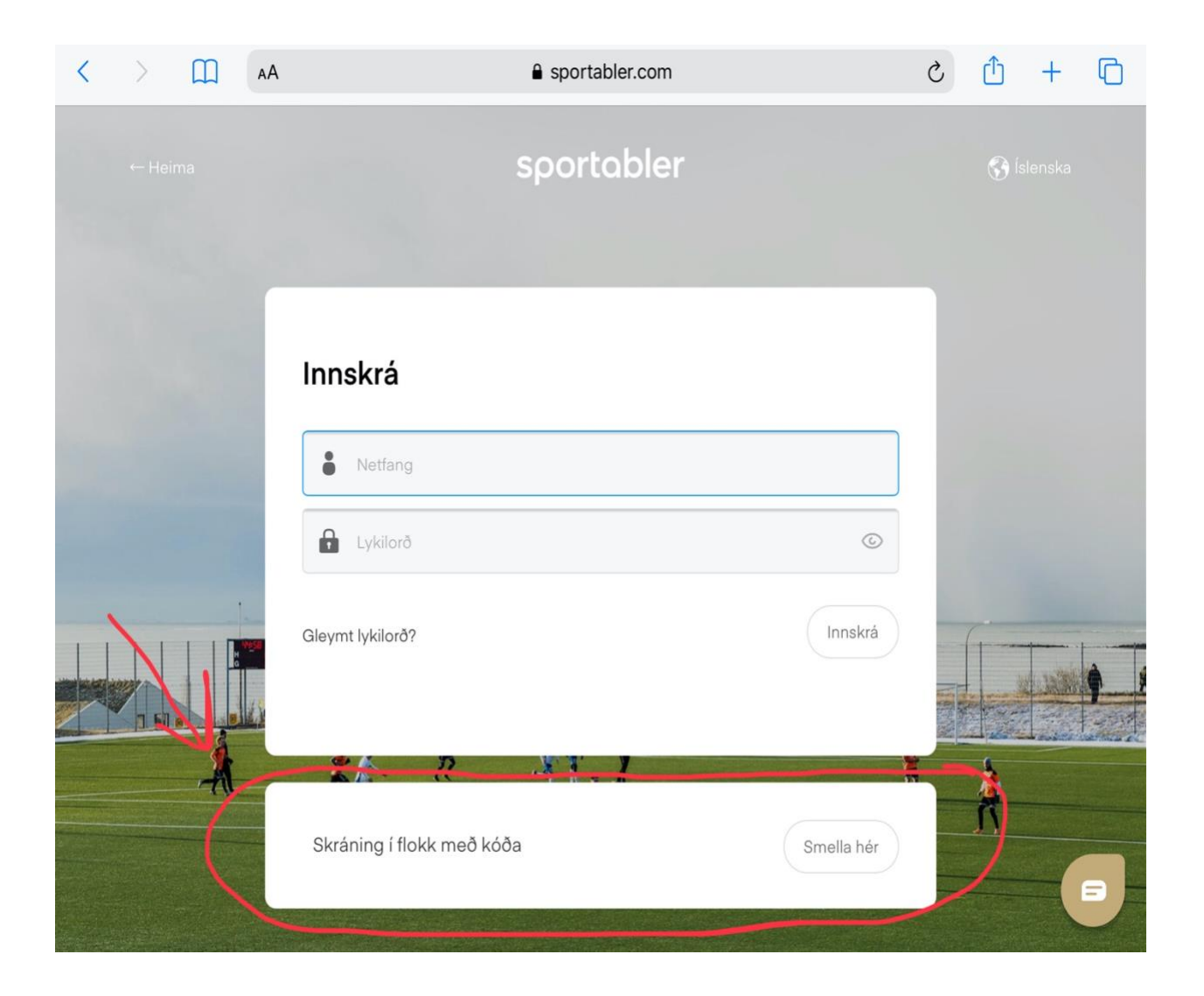

Á þessari síðu seturðu inn kóðann sem á við þína deild. Ef iðkandi er skráður í fleiri en eina deild þarf bara að velja einn kóða.

Hjólabrettadeild:SVRHJUBMX-deild:M78T2TFjallahjóladeild:HJK80FSnjóbrettadeild:OAIL3M

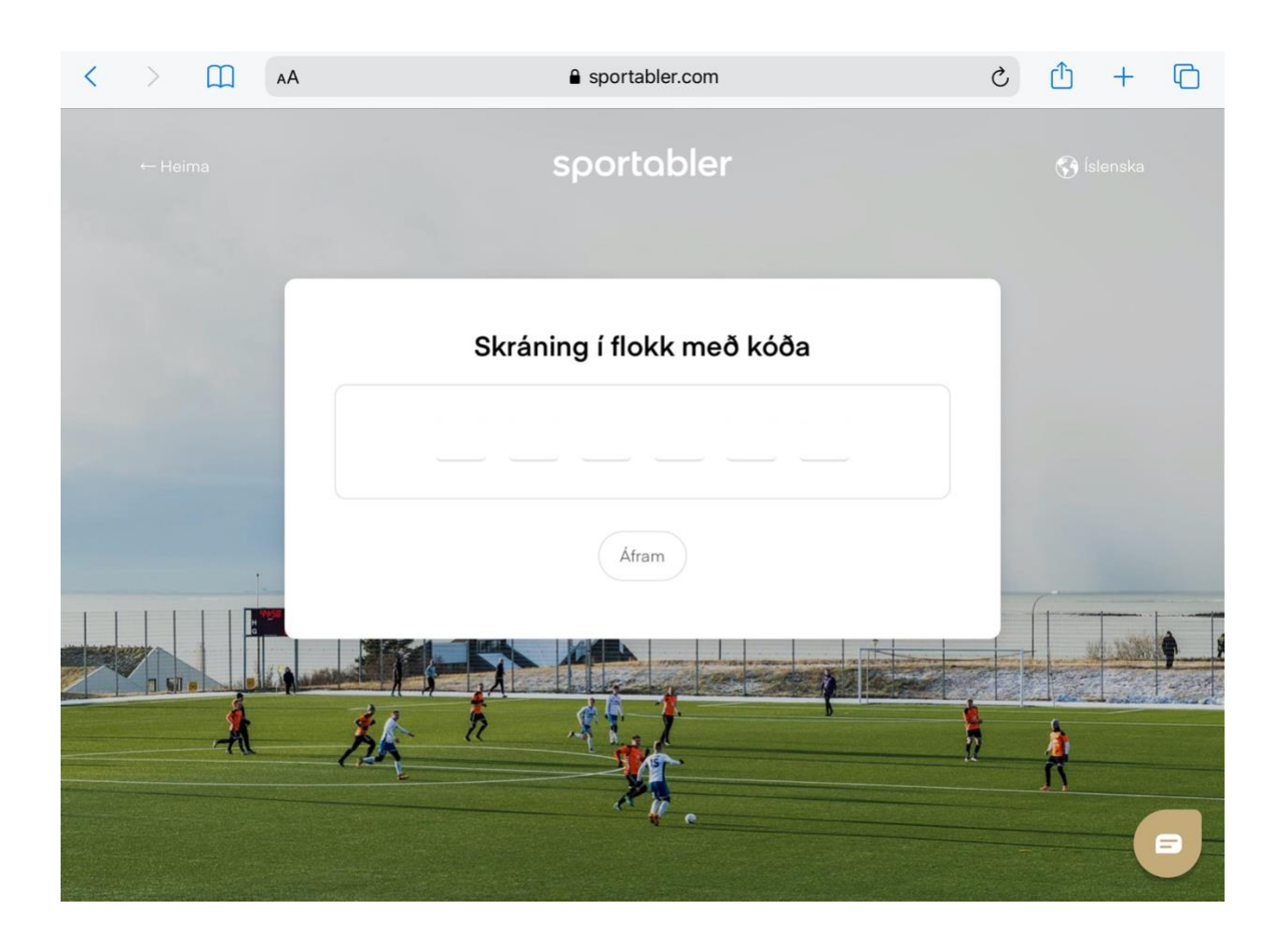

## Þar með er innskráningu lokið og næsta mál er að ná í appið.

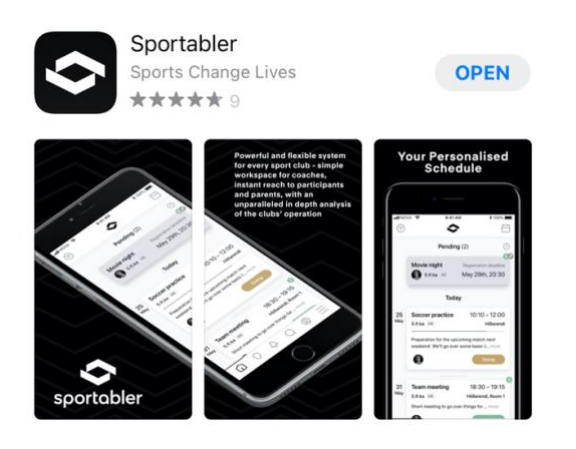

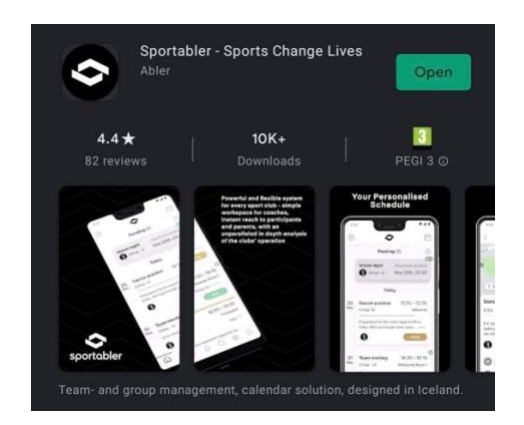

Þegar búið er að skrá sig inn í appið opnast notendagáttin sem er ekkert ósvipuð dagatali. Þar er hægt að sjá allar æfingar eða viðburði iðkenda hjá öllum íþróttafélögum sem hann stundar skipulagt starf hjá og eru með Sportabler.

Ef búið er að stofna aðgang í gegnum annað íþróttafélag þarf ekki að stofna sérstaklega vegna BFH. Brettafélags æfingin birtist strax og hún er stofnuð okkar megin.

Ef einhverjar spurningar vakna er alltaf hægt að hafa samband við okkur bfh@bfh.is eða inná www.sportabler.com.

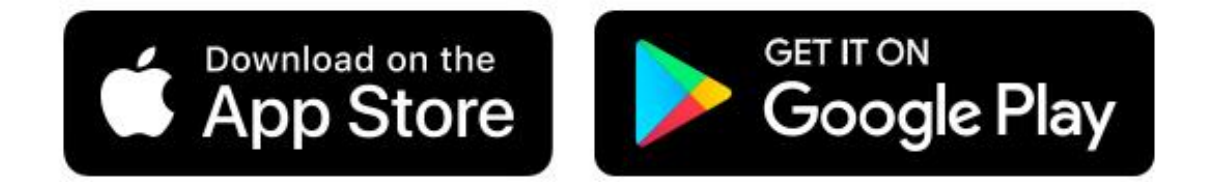